#### **E P F** escuela de postgrado **UPC** UPC

# reanudación de estudios 木

## importante

-Debes haber realizado previamente el Retiro Temporal de Programa. -Se puede solicitar una reanudación de estudios, siempre que no se haya excedido el plazo máximo establecido en el reglamento (2 años).

## inicio

O1 Ingresa a https://mistramites.upc.edu.pe/autenticar/LoginEPG e ingresa tu usuario y contraseña

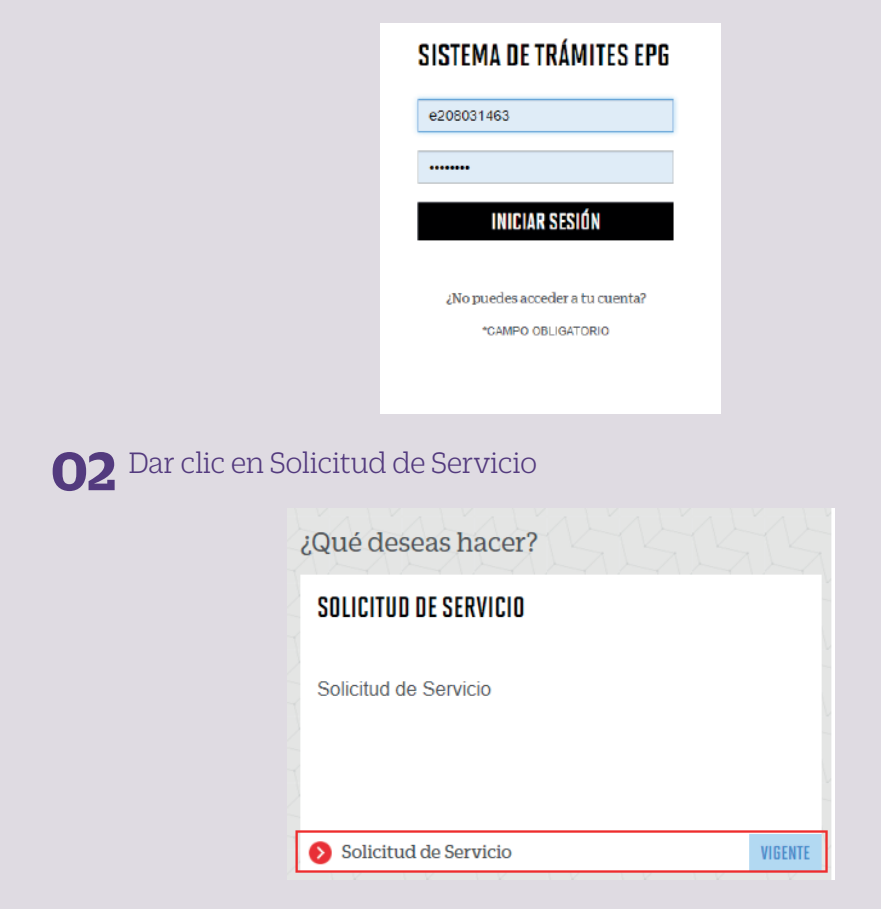

#### **03** Elige el tipo de programa y programa

| (*) Elegir Tipo de Programa | (°) Motivo |  |
|-----------------------------|------------|--|
| MA - MAESTRIAS              |            |  |
| (*) Elegir Programa         |            |  |
| MAESTRÍA EN COMUNICACIÓN Y  |            |  |
| (*) Elegir Trâmite          |            |  |
| SELECCIONAR                 |            |  |

**O4** Luego ingresa tus datos personales y selecciona el trámite "Reanudación de Estudios". Recuerda adjuntar el sustento correspondiente.

| 1) Слад Тако-Ан Гладова<br>ци-закратика<br>уз баря Редрага<br>цинатика инстранирацион гадинетов разта.<br>Преда Тибека<br>принодира за такорая. | 0 | 10000 III 1010 A A A A | Defensity: Terming a prevent a new annexes to the defension of the termined of the second of the second of the sec |
|----------------------------------------------------------------------------------------------------|---|------------------------|----------------------------------------------------------------------------------------------------|
| Telefong Novil                                                                                                    | _ |                        |                                                                                                    |
|                                                                                                    |   | () Million             |                                                                                                    |
| Tertificne Pije                                                                                                    |   | (INCE)                 |                                                                                                    |
|                                                                                                    |   |                        |                                                                                                    |
| EXPANDABLE CENTRE                                                                                                    | - |                        |                                                                                                    |
| And a state of the second                                                                                                    |   |                        |                                                                                                    |
| ENCORTO                                                                                                    |   |                        | EMVAR SEUDTE                                                                                                    |
| Devenie                                                                                                    |   |                        |                                                                                                    |
| DELUCEA.                                                                                                    |   |                        |                                                                                                    |
|                                                                                                    |   |                        |                                                                                                    |

#### **05** Podrás visualizar la confirmación de tu solicitud registrada correctamente

| Tu solicitud     | de Trâmite "Reanudación de estudios ", se regist | ró satisfa | ctoriamente           |   |                                 |            |
|------------------|--------------------------------------------------|------------|-----------------------|---|---------------------------------|------------|
| Detalles         |                                                  |            |                       |   |                                 |            |
| NO.<br>SOLICITUD | DESCRIPCIÓN DEL TRÁMITE                          |            | INICIO DE<br>ATENCIÓN |   | TIEMPO<br>MÁXIMO DE<br>ATENCIÓN | ESTADO     |
| 1547             | REANUDACIÓN DE ESTUDIOS                          | 1          | 03/11/2020            | I | 10 DÍAS<br>ÚTILES               | EN PROCESO |

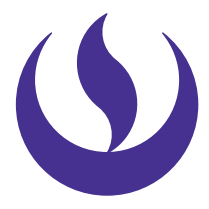

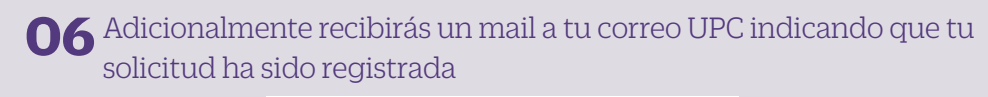

De: tramitesuniversitarios@upc.edu.pe <tramitesuniversitarios@ Enviado: martes, 3 de noviembre de 2020 11:10 Para: e201517009 (Horna Elera, Miluska Eloisa) <<u>e201517009@u</u> Asunto: NOTIFICACIÓN DE REGISTRO DE SOLICITUD DE SERVICIO tarios@upc.edu.pe @upc.edu.pe>

Estimado(a) alumno(a): Se generó con éxito la solicitud 1547 para el trámite "Reanudación de estudios", con los siguientes datos: 201517009 - MILUSKA ELOISA HORNA ELERA Móvil: 966415091 Fijo: 016547030 Correo: E201517009@UPC.EDU.PE Escuela de Postgrado.

**07** Para conocer la respuesta del trámite, deberás revisar el tracking de la solicitud haciendo clic en la descripción del trámite.

| NO. SOLICITUD     | DESCRIPCIÓN DEL TILLMITE        |                                              |                      | MUCIÓ BE<br>ATENCIÓN |   | DE ATENCIÓN    |   | ENTADO    |  |
|-------------------|---------------------------------|----------------------------------------------|----------------------|----------------------|---|----------------|---|-----------|--|
| 1547              | REANUDACIÓN DE ESTUDIÓS         |                                              | I.                   | 83/11/2628           | 1 | 10 DIAS ÚTILES | 1 | EN PHILOS |  |
| TLICONS           |                                 |                                              |                      |                      |   |                |   |           |  |
|                   | Estado Solicitud                | Stgutente Actividad                          | Fecha Aprox Atención |                      |   |                |   |           |  |
|                   | EN PROCESO                      | EVALUACIÓN DE SOLICITUD                      |                      | 17/8/2020            |   |                |   |           |  |
|                   | 0                               | D                                            |                      |                      |   | -              |   |           |  |
| R                 | EGISTRO DE SOLICITUD            | EVALUACIÓN DE SOLICITUD                      |                      | NOTIFICACIÓN         |   |                |   |           |  |
|                   |                                 |                                              |                      |                      |   |                |   |           |  |
| DETAILE DE REANUD | ACIONIDI (STIIDIOS              |                                              |                      |                      | _ |                | _ |           |  |
| Paniado Registr   | m 202961                        |                                              |                      |                      |   |                |   |           |  |
| Tipo Program      | WA MAESTRIAS                    |                                              |                      |                      |   |                |   |           |  |
| Program           | III. MAESTRÍA DA COMUNICACIÓN Y | MAESTRÍA EN COMUNICACIÓN Y MARHETING DIGITAL |                      |                      |   |                |   |           |  |
| Althur Aliant     | Boc12pdf                        | Bect2pdf                                     |                      |                      |   |                |   |           |  |
| Direcció          | N PRVEEA                        | PRUEEA                                       |                      |                      |   |                |   |           |  |
|                   |                                 |                                              |                      |                      |   |                |   |           |  |

### condiciones

- -La reanudación estará sujeta al plan de estudios vigente.
- -El área académica revisará su situación académica y realizará las equivalencias correspondientes. Luego, recibirás la información del costo actual del programa.
- -Debes enviar al área de Cobranzas y Recaudación el comprobante de pago.

Actualizado a Abril 2022